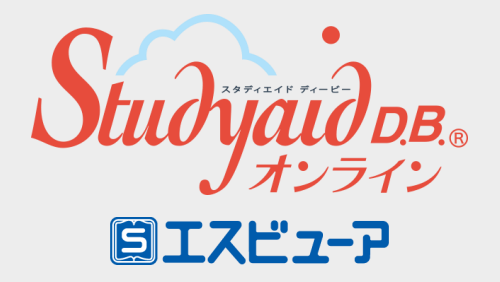

導入ガイド

数研アカウント(管理者用) 利用

> 数研出版株式会社 2025年3月 Ver1.9

このガイドでは、<mark>数研アカウント(管理者用) をお持ちの学校様</mark>が Studyaid D.B. オンラインを一括導入する手順を ご案内します。

> ▶詳細な手順は「操作マニュアル-数研アカウント(管理者用)」を ご覧ください。

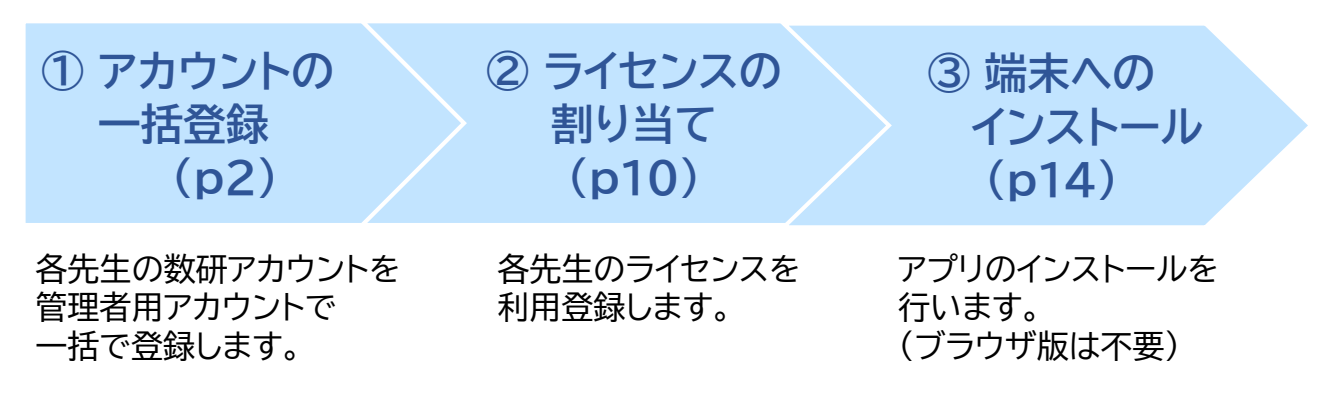

#### 数研アカウント(管理者用)を初めて導入する学校様へ

• まず管理者を決めてください。

管理者は、学校の情報管理責任者のほか、教科主任の先生、ICT支援員など、 学校の運用にあわせて、複数名でご担当いただいても結構です。

「数研アカウント(管理者用)」のIDとパスワードは、
 学校の共有物として適切な管理をお願いいたします。

数研アカウント(管理者用)の発行については <u>https://www.chart.co.jp/account/s/admin/index.html#anc02</u> をご覧ください。

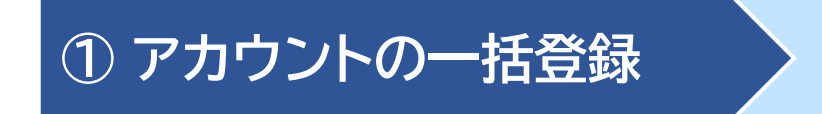

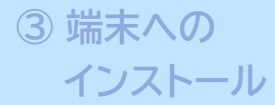

#### 1. 管理者マイページへログイン

| 数研アカウント(管理者用)                     |
|-----------------------------------|
| 🔝 数研アカウント(管理者用)ログイン               |
| 数研アカウント(管理者用)にログインします。            |
| ID<br>パスワード                       |
|                                   |
| 10・ハスソートがわからない、 ロノイ ノビきない 場合は こちら |
| ⑦ 数研アカウント (管理者用) とは               |
|                                   |
|                                   |
|                                   |

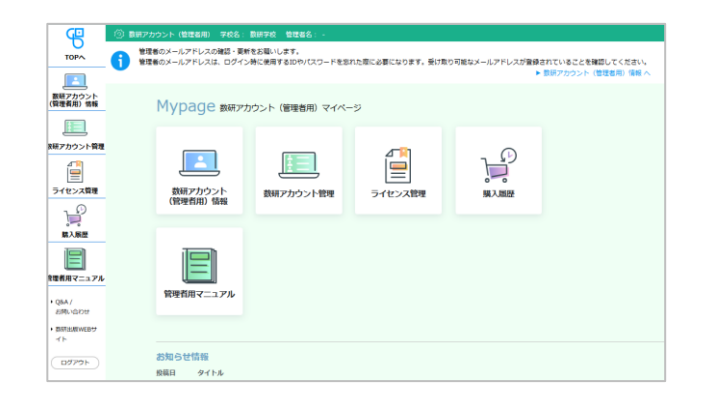

管理者マイページ(<u>https://account.chart.co.jp/admin</u>)に アクセスし、数研アカウント(管理者用)のID、パスワードを入力して ログインします。

- ※ 2回目以降のログインでは、パスワードが変更されている場合があります。 最新のパスワードがわからない場合は、校内の管理者の方にお問い合わせ ください。
- ※ ログイン画面が表示されない場合は、自治体・学校でアクセス制限を 行っている可能性があります。p19をご覧ください。

マイページが開きます。

お願い

はじめてのログインでは、 利用規約・個人情報の取扱いの 確認画面が表示されます。 内容をお読みいただき、ご同意を お願いいたします。

# 2.【初回ログイン時のみ】管理者アカウントの初期設定

初めてのログイン後に、初期パスワードの変更、メールアドレスの登録を行ってください。

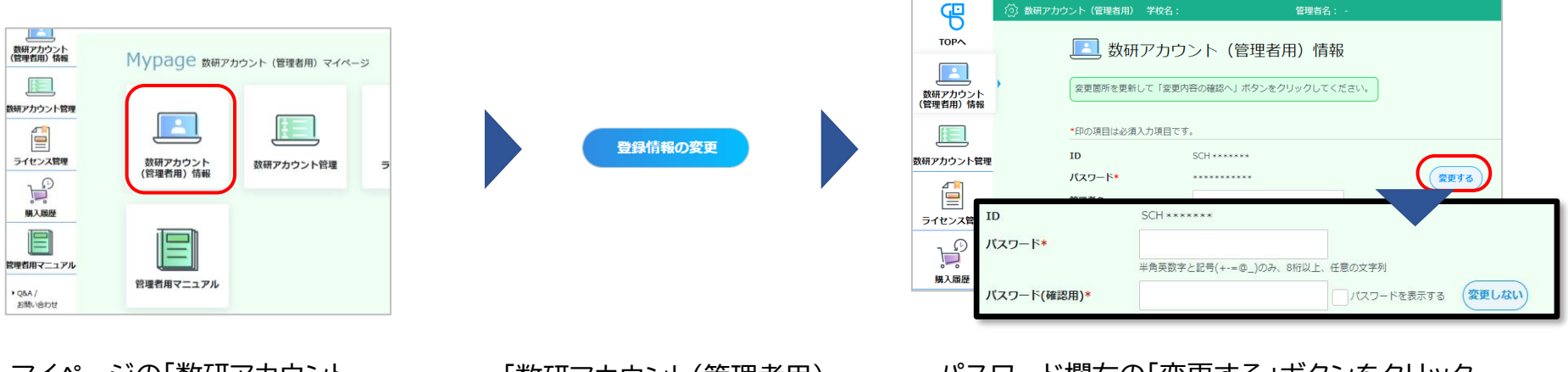

② ライセンスの

割り当て

マイページの「数研アカウント (管理者用)情報」ボタンを クリックします。

① アカウントの一括登録

「数研アカウント(管理者用) 情報」ページの下部にある 「登録情報の変更」ボタンを クリックします。

#### ご注意

- IDは変更できません。
- 初期パスワードは弊社で仮発行したものになりますので、初回ログインの際に変更してください。
- メールアドレスの登録がない場合や、受信できないメールアドレスが登録 されている場合、パスワードを忘れた際の「パスワード再登録」機能がご 利用いただけません。

パスワード欄右の「変更する」ボタンをクリック すると、パスワードが編集可能になりますので、 新しいパスワードを設定してください。

③ 端末への

インストール

※ パスワードは半角英数字と記号(+-=@\_)が使用でき、 8~50文字です。

同様に、メールアドレス欄右の「変更する」ボタン をクリックすると、メールアドレスが編集可能にな りますので、メールアドレスを設定してください。

#### ※ メールアドレスは、管理者が変わっても受け取れる共有 のものを登録するか、管理者が変わる場合には適切に 更新するようにしてください。

#### 数研出版株式会社

#### 数研出版株式会社

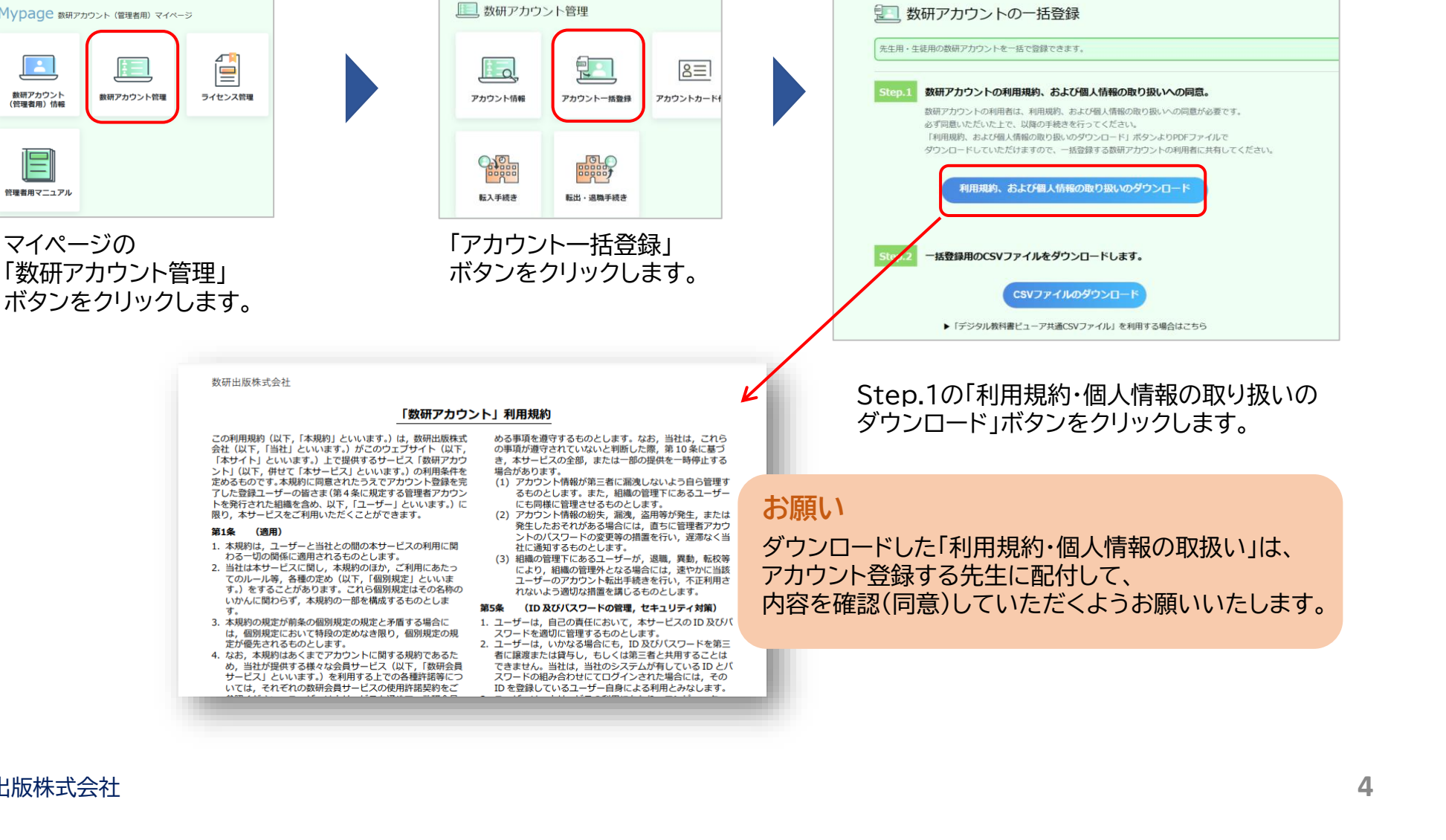

### 3.利用規約などのダウンロード

① アカウントの一括登録

Mypage 数研アカウント (管理者用) マイページ

数研アカウント管理

数研アカウント

(管理者用) 情報

管理者用マニュアル

マイページの

② ライセンスの 割り当て

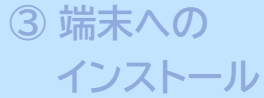

## 4.アカウント登録用のCSVファイルのダウンロード

アカウントの登録は、CSVファイル(※)を使って複数アカウントを一括して行います。

① アカウントの一括登録

| <ul> <li></li></ul>                                                                                                    | Step.2       一括登録用のCSVファイルをダウンロードします。         CSVファイルのダウンロード         ・ 「デジタル教科書ビューア共通CSVファイル」を利用する場合はこちら                                                            |
|----------------------------------------------------------------------------------------------------|----------------------------------------------------------------------------------------------------|
| Step.2 一括登録用のCSVファイルをダウンロードします。           CSVファイルのダウンロード           ・「デジタル教内書ビューア共通CSVファイル」を利用する場合はこちら                                                                                                    | <ul> <li>Step.2の「CSVファイルのダウンロード」ボタンをクリックし、<br/>一括登録用のCSVファイルをダウンロードします。</li> <li>Step.3の「CSVファイル入力説明資料のダウンロードはこちら」<br/>をクリックして、「入力説明資料」もダウンロードしてください。</li> </ul>    |
| Step.3       CSVファイルをアップロードして一括登録します。         単語する内容を入力したCSVファイルを「ファイルの進行」ボタンからアップロードし、<br>に力内容の確認へ」ボタンをクリックしてください。         ・CSVファイル入力規制資料のダウンロードはこちる         アカウントー気登録用CSVファイル         ファイルを理解         単たされていません         入力内容の確認へ | <mark>ご注意</mark><br>「数研アカウント」は、1人につき1アカウントです。<br>Studyaid D.B. オンラインを利用する先生がすでに数研アカウントを<br>持っている場合は、p10の ②ライセンスの割り当て から行ってくださ<br>い。                                 |
| ※ CSVファイル<br>「Comma Separated Value」の略で、コンマ(, )で<br>区切ったテキスト形式のデータです。Excelや<br>Googleスプレッドシートなどで開いて編集することができます。                                                                                                    | <ul> <li>Memo</li> <li>「デジタル教科書ビューア共通CSVファイル」を使ってもアカウント一括<br/>登録ができます。</li> <li>詳しくは、「<u>導入ガイド-【別紙①】「デジタル教科書ビューア共通CSV</u><br/>ファイル」でのアカウントー括登録」をご参照ください。</li> </ul> |
| 数研出版株式会社                                                                                                    | 5                                                                                                    |

② ライセンスの

割り当て

③ 端末への

インストール

# 5.CSVファイルにアカウント情報を入力し、保存

2 ライセンスの

割り当て

各項目の入力例は、

p7を参照ください。

ダウンロードしたCSVファイルをExcelで開き、アカウントの情報を入力します。

| A | 14 -           | × v       | f <sub>x</sub> |          |          |         |
|---|----------------|-----------|----------------|----------|----------|---------|
|   | A              | В         | С              | D        | E        | 1 1     |
| 1 | Ver.3_0_0      |           |                |          |          |         |
| 2 | admission_year | user_type | user_id        | password | nickname | family_ |
| 3 |                | 2         | suken-ichiro   | abc12345 | 数研先生     | 数研      |
| 4 |                |           |                |          |          |         |
| 5 |                |           |                |          |          |         |
| 6 |                |           |                |          |          |         |
| 7 |                |           |                |          |          |         |

① アカウントの一括登録

#### CSVファイルについて

- 1つのCSVファイルに入力できるアカウント数は、 2,000件です。
   超える場合はCSVファイルを分けて登録してください。
- CSVデータの区切り文字となるため、

   「,(半角コンマ)」は入力しないでください。
   使用したい場合は「,(全角コンマ)」を入力してください。
- ダウンロードしたCSVファイルには入力例が記載されています(7~23行目)。

登録エラーとなりますので、登録の際に <mark>入力例は必ず行ごと削除してください</mark>。

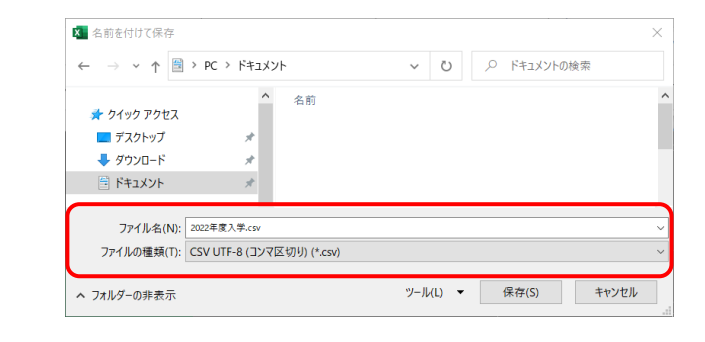

③ 端末への

インストール

- ファイルの種類を 「 CSV UTF-8(コンマ区切り) 」 にして、名前を付けて保存してください。
- ※ Excel2016以下のバージョンでは 「CSV UTF-8(コンマ区切り)」がない場合が あります。 その場合は下記のページをご覧ください。 <u>https://support.chart.co.jp/hc/ja/articles/</u> <u>35480865114777</u>

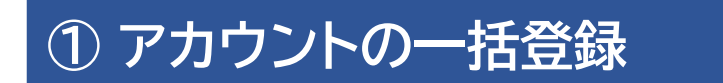

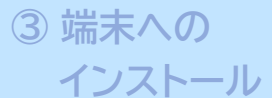

◆先生の入力例

#### CSVファイルとともにダウンロードした「入力説明資料」 に 詳しく説明しています。あわせてご参照ください。

|   | A              | В         | С            | D        | E        | F           | G          | н                | I. I.           | J                     | к               | L     | М               |
|---|----------------|-----------|--------------|----------|----------|-------------|------------|------------------|-----------------|-----------------------|-----------------|-------|-----------------|
| 1 | Ver.3_0_0      |           |              |          |          |             |            |                  |                 |                       |                 |       |                 |
| 2 | admission_year | user_type | user_id      | password | nickname | family_name | given_name | family_name_kana | given_name_kana | email                 | sso_id          | group | charged_subject |
| 3 |                | 2         | suken-ichiro | abc12345 | 数研先生     | 数研          | 一郎         | すうけん             | いちろう            | teacher01@suken.co.jp | *****@gmail.com |       | 数学              |

| user_type        | アカウント種別        | 【必須】「2」を入力してください。(半角数字1文字) <mark>また一度登録すると変更できません。</mark>                                                                                                    |
|------------------|----------------|----------------------------------------------------------------------------------------------------|
| user₋id          | アカウントID        | 【必須】半角英数字と記号(+@_)が使用でき、1~40文字です。<br>他と重複しない文字列にしてください。また一度登録すると変更できません。<br>※p8のIDについての説明も参照ください。                                                                          |
| password         | パスワード          | 【必須】 半角英数字と記号(+-=@_)が使用でき、8~50文字です。<br>すべてのアカウントで同じものを登録して、後から先生自身で変更することも可能です。                                                                                           |
| nickname         | 表示名            | 管理者マイページ、数研アカウントマイページで表示する表示名を入力してください。<br>空欄でも可。(入力する場合は全角半角64文字以内)<br>※姓名等個人情報と評価される表記は用いないでください。                                                                       |
| family_name      | 姓              | 【必須】全角半角50文字以内                                                                                                    |
| given_name       | 名              | 【必須】全角半角50文字以内                                                                                                    |
| family_name_kana | 姓(かな)          | 【必須】全角半角50文字以内                                                                                                    |
| given_name_kana  | 名(かな)          | 【必須】全角半角50文字以内                                                                                                    |
| email            | メールアドレス        | 【必須】 メールアドレスとして有効な文字列、1~254文字                                                                                                    |
| sso_id           | ソーシャル<br>アカウント | ソーシャルログインを利用する場合にソーシャルアカウントのメールアドレスを入力してください。<br>Google アカウント、Microsoft アカウント、Apple Accountが利用可能です。<br>※Microsoftアカウントを使用する場合は、Microsoftアカウントのアカウント情報にメールアドレスを必ず設定してください。 |
| charged_subject  | 担当教科           | 【必須】 先生の担当教科を以下から選んで入力してください。(複数指定する場合は「、(読点)」で区切る)<br>「数学」「物理」「化学」「生物」「地学」「英語」「国語」「情報」「公民」「地理歴史」「科人」「理数」                                                                 |

※「admission\_year」「group」は入力しないでください。

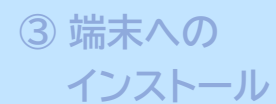

### ◆数研アカウントのID(user\_id)について

- ✓ 数研アカウントは、アカウントシステム全体でIDを管理しており、重複したIDを登録することはできません。
- ✓ アカウント登録時にIDが重複している旨のエラーメッセージが表示される場合は、IDが重複している状況です。削除・転出したアカウントのIDも利用できませんのでご注意ください。
- ✓ 学校内で重複するIDがない場合、他の学校で利用されている可能性が考えられます。 その場合、先頭に学校を識別する文字列を追加するなどご対応をお願いします。

例)「st0001」で重複エラーとなる場合は「suken-st0001」とする など

- ✓ ソーシャルログインを利用する学校では、ソーシャルアカウントのID(メールアドレス)を数研アカウントのID にも用いると重複がありませんのでお勧めします。
  - ※ 一度登録した数研アカウントのIDは変更できません。 転出などを機にそのメールアドレスが利用できなくなったとしても数研アカウントのIDはメールアドレスのままになります。 あらかじめご了承ください。

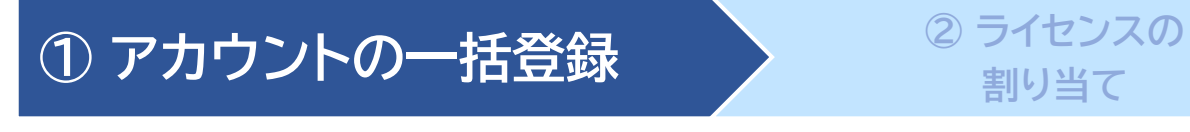

### 6. CSVファイルのアップロード

| 数研アカウントの一括登録     法注     まま用の酸明アカウントを一括で登録できます。                                                                                                    | Step.3       CSVファイルをアップロードして一括登録します。         登録する内容を入力したCSVファイルを「ファイルの選択」ボタンからアップロードし、<br>し入力内容の確認へ」ボタンをクリックしてください。         ・ CSVファイル入力説明資料のダウンロードはごさら         アカウントー括登録用CSVファイル         ファイルを選択       欧州アカウント登録 csv         入力内容の確認へ |
|----------------------------------------------------------------------------------------------------|----------------------------------------------------------------------------------------------------|
| Step.2 一括登録用のCSVファイルをダウンロードします。<br>CSVファイルのダウンロード                                                                                                    | ※本人同意済み確認画面が表示さるので<br>「はい」をクリックします。                                                                                                    |
| <ul> <li>・「デジタル教件書ピューア共基CSVファイル」を利用する場合はこちう</li> <li>Step:3 CSVファイルをアップロードして一括登録します。</li> <li>足好する内容を入力したCSVファイルを「ファイルの選択」がタンからアップロードし、<br/>(入力内容の確認へ」ボタンをクリックしてください。</li> <li>・ CSVファイル入力説明資料のダウンロードはこちら</li> <li>アナウントーだ登録UCSVファイル</li> <li>ファイル 安選択 (m) だれていません。</li> <li>入力内容の確認へ</li> </ul> | ② 私研アカウント (管理者用) 学校名:                                                                                                    |
| Step.3の「ファイルの選択」ボタンをクリックして、                                                                                                    | 登録内容を確認して「登録」ボタンをクリックします。                                                                                                    |

Step.3の「ファイルの選択」ホタンをクリックして、 入力したCSVファイルを選択します。

以上でアカウントの登録は完了です

※登録完了後にアカウント情報を変更することもできます。 詳しくは「操作マニュアル-数研アカウント(管理者用)」の 「7. 先生・生徒アカウントの情報を変更する」をご覧ください。

③ 端末への

インストール

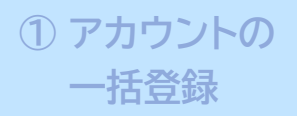

Д

数研アカウント(管理者用)からStudyaid D.B. オンラインのライセンスを割り当てる方法には、次の2種類があります。

「ライセンス管理」からライセンスを割り当てる

商品ごとに、利用する数研アカウントを登録する

※ 例えば、新しく商品を購入された際など、多数のアカウントを割り当てる場合におすすめです。

➡ p11からの手順をご参照ください。

「アカウント情報」からライセンスを割り当てる

数研アカウントごとに、利用する商品を登録する

※ 例えば、異動されてきた先生に、多数の商品を割り当てる場合におすすめです。

➡ 数研アカウント(管理者用)操作マニュアルの 「10. ライセンスを登録する>数研アカウントごとに登録する」を ご参照ください。

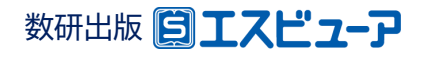

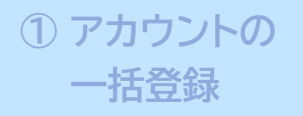

③ 端末への インストール

「ライセンス管理」からライセンスを割り当てる

### 1.利用する商品を選択

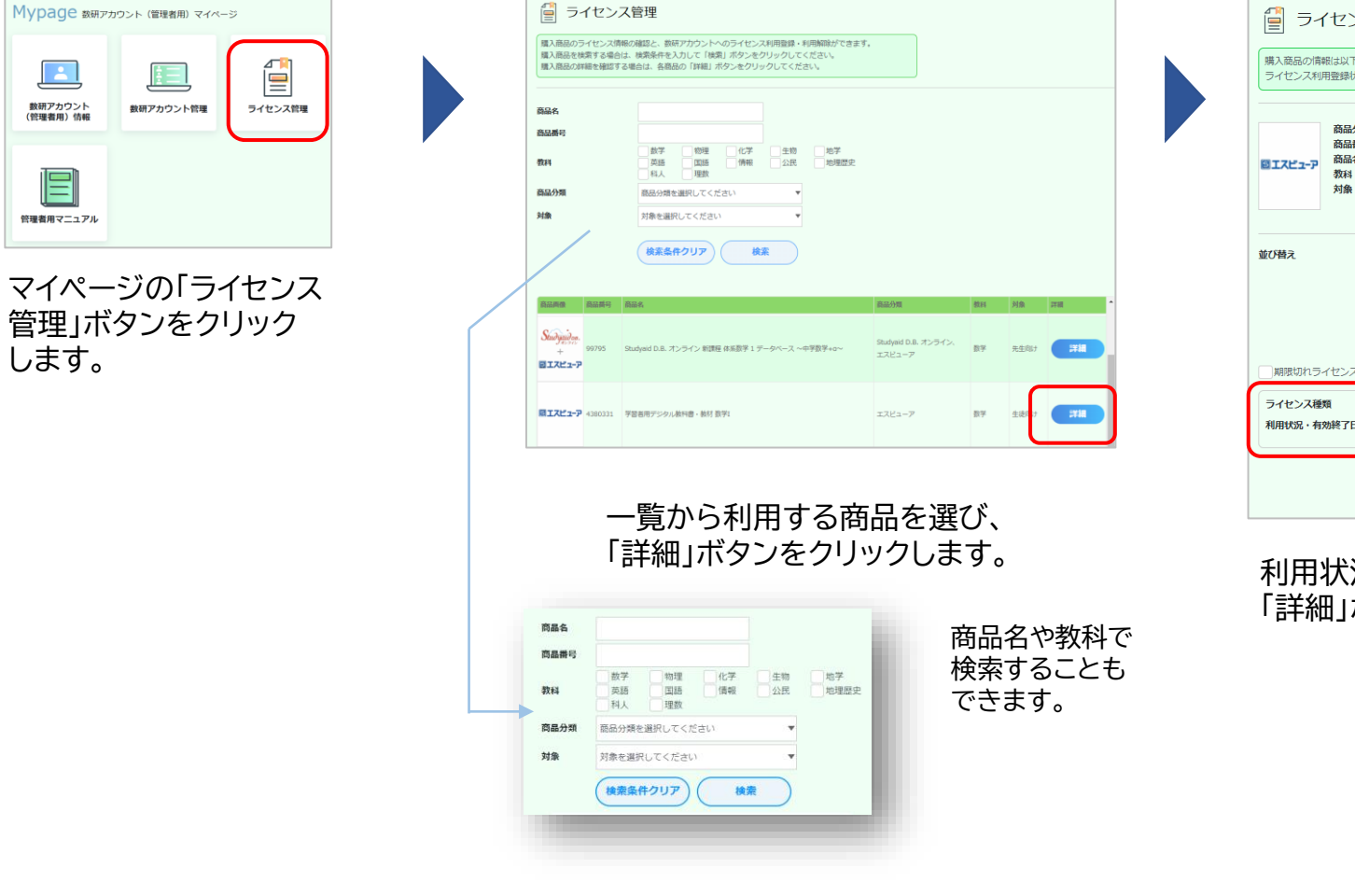

📋 ライセンス管理 購入商品の情報は以下の通りです。 ライセンス利用登録状況を確認・変更する場合は、各ライセンスの「詳細」ボタンをクリックしてください。 商品分類 エスビューア 商品番号 4380331 商品名 学習者用デジタル教科書・教材 数学I 教科 数学 生徒向け ライセンス種類 -思闻 -並び替え 期限切れライセンスも表示する 1ライヤンス 利用状況・有効終了日 利用可能(残数:10) 期限なし マイページTOPへ 戻る

利用状況(ライセンス数)を確認して、 「詳細」ボタンをクリックします。

③ 端末への インストール

### 2. 商品を利用するアカウントを選択

| 購入商品のラ-<br>新たに数研ア:<br>利用解除を行<br>※期限切れの | イセンス利用<br>カウントへの<br>う場合は「利用協<br>場合は利用協 | 登録状況は以下の通りです。<br>ライセンス料用登録を行う場合は「利用登<br>用解除へ」 ボタンをクリックしてください<br>鉄できません。 | 輝へ3 ボタン。<br>*              |                                         |
|----------------------------------------|----------------------------------------|-------------------------------------------------------------------------|----------------------------|-----------------------------------------|
| BIXĽ1-P                                | 商品分類<br>商品創制<br>商品名<br>教科<br>対象        | エスピューア<br>4360331<br>学協者用デジタル教印書・教材 数学1<br>数学<br>生徒向け                   | ライセンス種類<br>有効練了日<br>利用登録状況 | 1ライセンス<br>崩壊なし<br>ライセンス時数:10<br>利用登録中:0 |
| 明登録アカウ<br>明登録中のユ                       | ントー覧<br>ーザーガ()<br>- 「                  |                                                                         | IMIRA                      |                                         |

① アカウントの

一括登録

ライセンス管理画面の 「利用登録へ」ボタンを クリックします。

| エスピューア                                                                                                    | 商品分類<br>商品番号<br>商品名<br>教科<br>対象                                             | エスピューア<br>4380331<br>学習者用デジタ<br>数学<br>生徒向け     | フル教科書・教材                              | 才数学I                                                                                            | ライセンジ<br>有効終了E<br>利用登録( | <ul> <li>(種類 1ライセ)</li> <li>引用限なし</li> <li>状況 ライセン</li> <li>利用登録</li> </ul> | ンス<br>ス総数 : :<br>中 : 0 |
|----------------------------------------------------------------------------------------------------|-----------------------------------------------------------------------------|------------------------------------------------|---------------------------------------|-------------------------------------------------------------------------------------------------|-------------------------|-----------------------------------------------------------------------------|------------------------|
| カウントを対                                                                                                    | 対象に追加する                                                                     | るには、こちらを                                       | ウリックしてく                               | tian, 72                                                                                        | ロウントを選択                 | する                                                                          |                        |
| カウントを対<br>ちらをクリッ                                                                                                    | す象から削除す<br>ノクしてくださ                                                          | するには、対象の<br><sup>×</sup> い。                    | アカウントにチ                               | エックをつけて、アカウ                                                                                     |                         | 旅する                                                                         |                        |
| 556777                                                                                                    | 20000                                                                       | - * *                                          |                                       |                                                                                                 |                         |                                                                             | _                      |
| アカウ                                                                                                    | ウントを                                                                        | 選択する                                           | 5                                     |                                                                                                 |                         |                                                                             |                        |
|                                                                                                    | ウントを<br>をクリック後、                                                             | を選択する<br>株案結果一覧の対                              | 5<br>象アカウントにチ                         | エックを付けて「選択する」をクリ                                                                                | リックしてください。              | 7                                                                           |                        |
| アカウ<br>「秋衆」<br>※すでに<br>※対象が                                                                                                    | ウントを<br>をクリック後、<br>この意品を利用<br>「先生向け」の                                       |                                                | あアカウントにチ ウントは検索され アカウント(主徒            | エックを付けて「選択する」をクリ<br>ません。<br>)は検索されません。                                                          | リックしてください。              |                                                                             |                        |
| アカウ<br>「秋索」<br>※すでに<br>※対象が                                                                                                    | ウントを<br>をクリック後、<br>この隠品を利用<br>「先生向け」の                                       | 検索結果一覧の対<br>検索結果一覧の対<br>1登録中の教研アカ<br>0商品の場合、教研 | 5<br>象アカウントにチ<br>ウントは検索され<br>アカウント(生徒 | エックを付けて「選択する」をクリ<br>ません。<br>) は検索されません。                                                         | リックしてください               |                                                                             |                        |
| アカウ<br>「秋東」<br>※すでに<br>※対象が<br>ID                                                                                                    | クントを<br>をクリック後、<br>この商品を利利<br>「先主向け」の                                       |                                                | 象アカウントにチ<br>ウントは検索され<br>アカウント(生徒      | エックを付けて「選択する」をクリ<br>ません。<br>) は検索されません。                                                         | リックしてください               |                                                                             |                        |
| アカウ<br>「検索」<br>※すでに<br>※対象が<br>ID<br>アカウント                                                                                                | ウントを<br>をクリック後、<br>この商品を利用<br>「先主向け」の                                       | 検索結果一覧の対<br>検索結果一覧の対<br>管督中の数研アカ<br>商品の場合、数研   | 象アカウントにチ<br>ウントは検索され<br>アカウント(主徒      | エックを付けて「選択する」をクリ<br>ません。<br>) 日検索されません。<br>アカウント種別を選択してく                                        | リックしてください。<br>ださい。      | •                                                                           |                        |
| アカウ<br>「検索」<br>※すでに<br>※対象が<br>ID<br>アカウント<br>氏名                                                                                          | <ul> <li>ウントを</li> <li>をクリック後、</li> <li>この商品を利用</li> <li>「先生向け」の</li> </ul> | 検索結果一覧の対<br>検索結果一覧の対<br>密録中の数研アカ<br>商品の場合、数研   | 象アカウントにチ<br>ウントは検索され<br>アカウント(生徒      | エックを付けて「奥沢する」をクリ<br>ません。<br>」 日禄助されません。<br>アカウント種別を選択してく                                        | リックしてください。<br>ださい。      | •                                                                           |                        |
| アカビ<br>「桃菜」<br>※すでに<br>※対象が<br>ID<br>アカウンI<br>氏名<br>入学年度                                                                                  | <b>ウントを</b><br>をクリック後、<br>この原品を利用<br>「先主向け」の                                | 検索結果一覧の対<br>強索結果一覧の対<br>資源中の教研アカ<br>適品の場合、教研   | 象アカウントにチ<br>ウントは検索され<br>アカウント(生徒      | エックを付けて「奥沢する」をクし<br>ません。<br>」 日接着されません。<br>アカウント種別を選択してく<br>、<br>入学年度を選択してください                  | リックしてください。<br>ださい。      | •                                                                           |                        |
| アカウ           「秋恵」:           ※サでに、※対象が           ID           アカウント           氏名           入学年度           グループ                           | ウントを<br>をクリック後、<br>この原品を利用<br>「先生向け」の                                       | 検索結果一覧の対<br>検索結果一覧の対<br>密課中の教研アカ<br>面面の場合、教研   | 意<br>アカウントにチ<br>ウントは検索され<br>アカウント(生徒  | エックを付けて「奥沢する」をクし<br>ません。<br>」 日接着されません。<br>アカウント様別を選択してく<br>「<br>入学年度を選択してください<br>グループを選択してください | リックしてください。<br>ださい。      | •                                                                           |                        |
| アカウ           「秋雨」:           ※すでに、           ※対応が           ID           アカウント           氏名           入学年度           グループ           並び構え | ウントを<br>をクリック後、<br>この隠品を利用<br>「先生向け」の                                       |                                                | 象アカウントにチ<br>ウントは映斎され<br>アカウント (注述     | エックを付けて「追訳する」をクし<br>ません。<br>」は検索されません。<br>アカウント/極別を選択してく<br>、<br>ン学年度を選択してください<br>がループを選択してください | リックレてください。<br>ださい。      | •                                                                           |                        |

「アカウントを選択する」ボタンをクリック すると、検索画面が表示されます。 IDや名前などで絞り込むことができます。

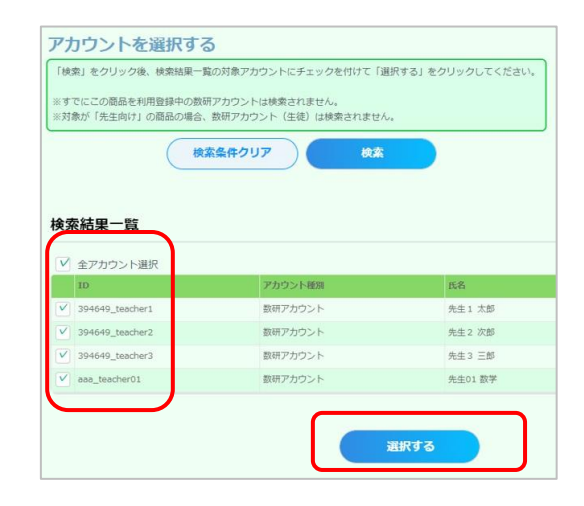

検索結果が表示されます。 アカウントごとに指定することも、 全アカウントをまとめて指定する ことも出来ます。

チェックを付けて指定したら、 「選択する」ボタンをクリックします。

ライセンス数超過のエラー画面が表示 された場合は、アカウント選択画面を 閉じ、ライセンス管理(利用登録)画面 でライセンス数を確認してください。

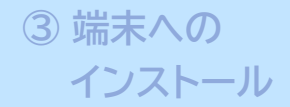

### 3. 選択したアカウントにライセンスを割り当て

| 奴研アカウントへのラ<br>対象となる数研アカウ                                                                      | イセンス利用登録<br>ントを選択して、                                                                 | を行うことができます。<br>「利用登録の確認へ」ボタンをクリッ                                             | クしてください。                             |                                         |
|-----------------------------------------------------------------------------------------------|--------------------------------------------------------------------------------------|------------------------------------------------------------------------------|--------------------------------------|-----------------------------------------|
| 商品<br>商品                                                                                      | <ul> <li>類 エスビューフ</li> <li>号 4380331</li> <li>学習者用デジ<br/>数学</li> <li>生徒向け</li> </ul> | マ<br>ジグル教科書・教材 数学I                                                           | ライセンス種類<br>有効終了日<br>利用登録状況           | 1ライセンス<br>期限なし<br>ライセンス総数:10<br>利用登録中:0 |
|                                                                                               |                                                                                      |                                                                              |                                      |                                         |
| カウントを対象に追加                                                                                    | 1するには、こちら                                                                            | iをクリックしてください。                                                                | アカウントを選択する                           |                                         |
| カウントを対象に追加<br>カウントを対象から削<br>ちらをクリックしてく                                                        | ]するには、こちら<br> 除するには、対象<br>ださい。                                                       | あをクリックしてください。<br>のアカウントにチェックをつけて、                                            | アカウントを選択する<br>アカウントの選択を解除す           | 3                                       |
| カウントを対象に追加<br>カウントを対象から削<br>ちらをクリックしてく<br>田登録対象のアカウ                                           | Iするには、こちら<br>I除するには、対象<br>ださい。<br><b>ワントの一覧</b>                                      | をクリックしてください。<br>のアカウントにチェックをつけて、                                             | アカウントを選択する<br>アカウントの選択を解除す           | 5                                       |
| カウントを対象に追加<br>カウントを対象から肖<br>ちらをクリックしてく<br>用登録対象のアカウ<br>王の選択数:1                                | Iするには、こちら<br>除するには、対象<br>ださい。<br><b>リントの一覧</b>                                       | ッをクリックしてください。<br>・のアカウントにチェックをつけて、                                           | アカウントを選択する<br>アカウントの選択を解除す           | 5                                       |
| カウントを対象に適加<br>カウントを対象から背<br>ちらをクリックしてく<br><b>用登録対象のアカウ</b><br>15の選択数:1<br>全アカウント選             | Iするには、こちら<br>I除するには、対意<br>ださい。<br><b>フントの一覧</b><br>択(※一覧のチェ                          | ッをクリックしてください。<br>・のアカウントにチェックをつけて、<br>・<br>・<br>ックボックスは選択解除のための <sup>3</sup> | アカウントを選択する<br>アカウントの選択を解除す<br>5のです、) | 5                                       |
| カウントを対象に追加<br>カウントを対象から得<br>ちらをクリックしてく<br><b>日登録対象のアカウ</b><br>王の選択数:1<br>全アカウント選<br><b>ID</b> | Iするには、こちら<br>除するには、対象<br>ださい。<br><b>リントの一覧</b><br>択(※一覧のチョ                           | いをクリックしてください。<br>のアカウントにチェックをつけて、<br>ロックボックスは選択解除のための<br>アカウント種別             | アカウントを選択する<br>アカウントの選択を解除す<br>50です。) | 5                                       |

① アカウントの

一括登録

ライセンス管理(利用登録)画面に戻り、選択した アカウントの一覧が表示されています。 間違いがなければ、「利用登録の確認へ」ボタンを クリックします。

※この画面では、チェックを付ける必要はありません。

| 「シーマン」<br>「以下の数研ア:<br>利用登録を行き」 | イセンス<br>カウントにラ<br>う場合は「利        | 、管理(お<br>イセンス利用:<br>用登録する」:               | 利用登録)<br><sup>登録を行います。</sup><br>ボタンをクリック | <b>の確認</b> |        |                            |                              |                                 |
|--------------------------------|---------------------------------|-------------------------------------------|------------------------------------------|------------|--------|----------------------------|------------------------------|---------------------------------|
| BI742-P                        | 商品分類<br>商品番号<br>商品名<br>教科<br>対象 | エスビューフ<br>4380331<br>学習者用デジ<br>数学<br>生徒向け | 7<br>ブタル教科書・教材                           | 才数学I       |        | ライセンス種類<br>有効終了日<br>利用登録状況 | 1ライセ<br>期限なI<br>ライセン<br>利用登録 | 2ンス<br>J<br>ンス総数 : 10<br>緑中 : 0 |
| ID                             |                                 |                                           | アカウント種別                                  |            | 氏名     |                            |                              | 入学年度                            |
| 394649_teach                   | er1                             |                                           | 数研アカウント                                  |            | 先生1 太郎 |                            |                              | 2022年                           |
|                                |                                 | (                                         | 利用登                                      | 録する<br>る   | )      |                            |                              |                                 |

本人同意済み確認で「はい」をクリックすると、 ライセンス管理(利用登録)の確認画面が表示されます。 「利用登録する」ボタンをクリックしてください。

以上でライセンスの割り当ては完了です

アプリ版を利用する場合は次の③に進み、 端末にインストールしてください。 ブラウザ版はインストール不要です。 (ログインページのURLは、p15、p18をご覧ください)

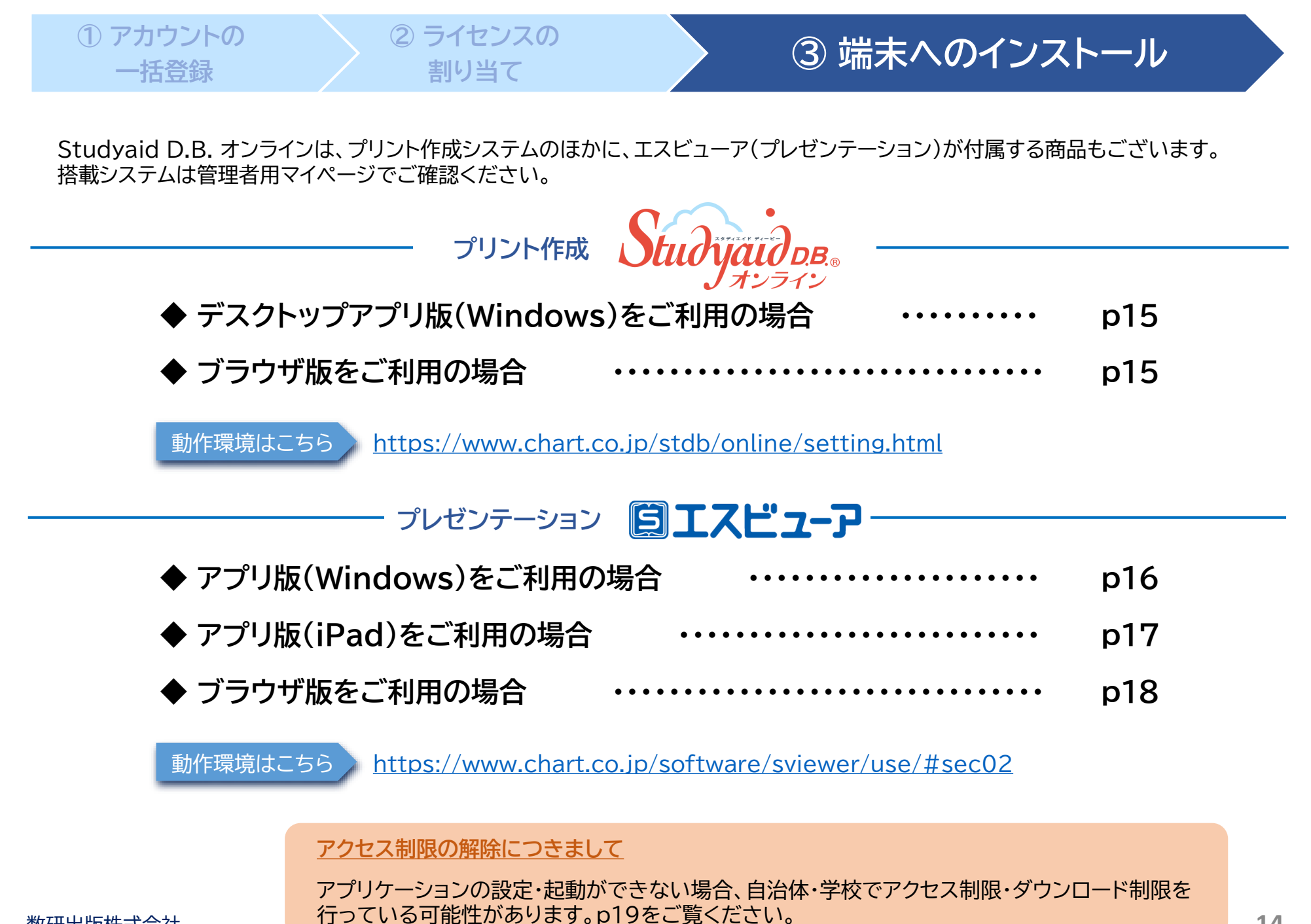

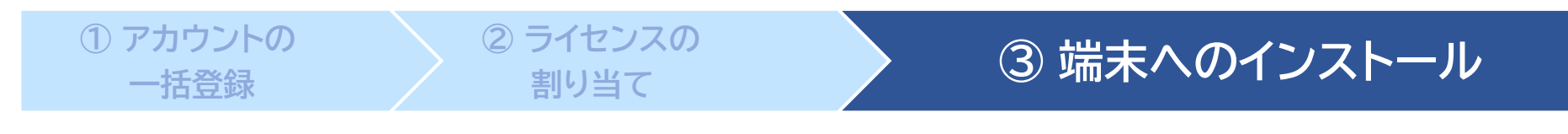

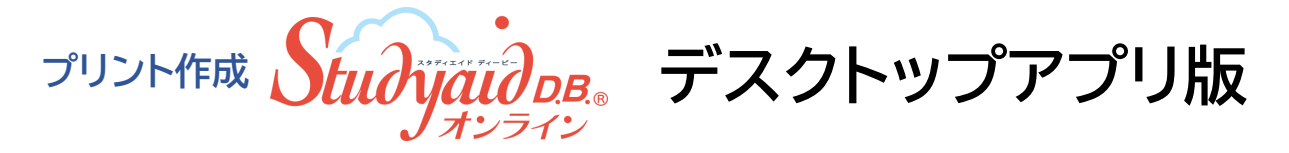

数研出版ウェブサイトよりインストーラをダウンロードし、案内に沿ってアプリをインストール。【所要時間 5分以内】

ダウンロードサイト https://www.chart.co.jp/stdb/online/dl/desktop new.html

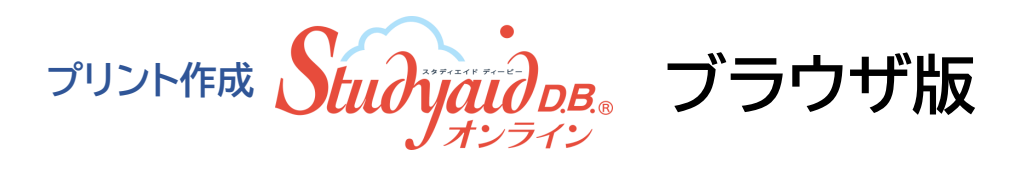

ブラウザ版はインストール不要です。 ブラウザアプリでブラウザ版にアクセスし、利用するアカウントで ログインします。

> Studyaid D.B. オンライン ブラウザ版 https://e.online.stdb.jp/

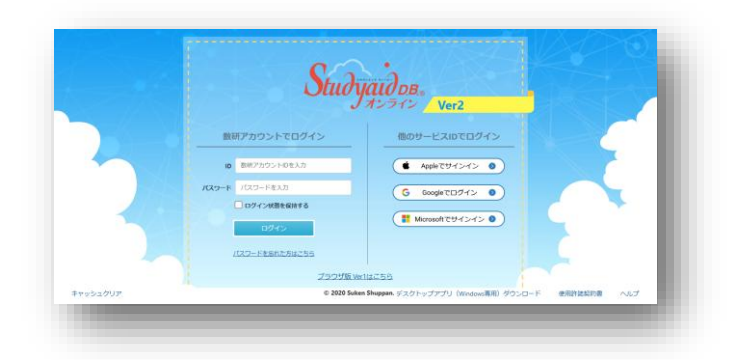

Studyaid D.B. オンラインのご利用方法については、かんたんマニュアルをご覧ください。 <u>https://www.chart.co.jp/stdb/online/img/about/manual stdbonline.pdf</u>

### ③ 端末へのインストール

### プレゼンテーション 〇エスピューア アプリ版(Windows)

ーーー ビューアのインストール

数研出版ウェブサイトよりインストーラをダウンロードし、案内に沿ってアプリをインストール。【所要時間 1分以内】

ダウンロードサイト <u>https://www.chart.co.jp/software/sviewer/dl/win.html</u>

教材のインストール

※端末のスリープ中にダウンロードが中断することがあります。ダウンロードの前に、自動でスリープにならない設定にしてください。

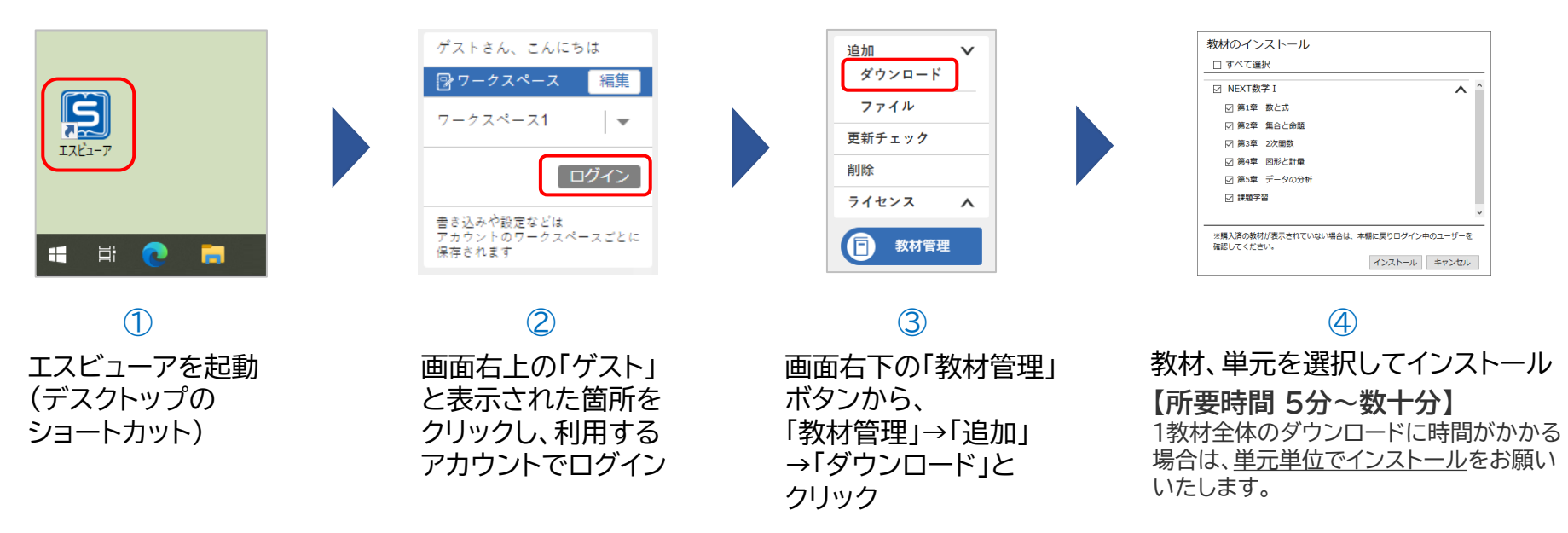

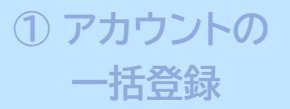

#### ③ 端末へのインストール

### プレゼンテーション **国エスビューア** アプリ版(iPad)

ーーー ビューアのインストール

iPadのApp Storeで「エスビューア」と検索し、アプリをインストール。 【所要時間 1分以内】

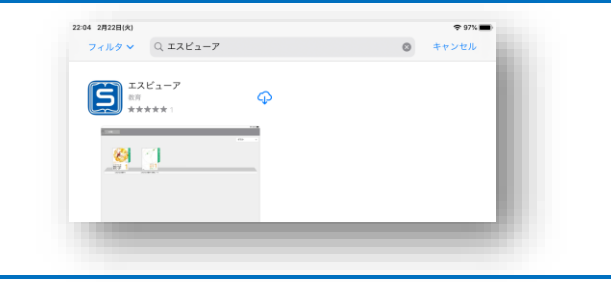

教材のインストール

※端末のスリープ中にダウンロードが中断することがあります。ダウンロードの前に、自動でスリープにならない設定にしてください。

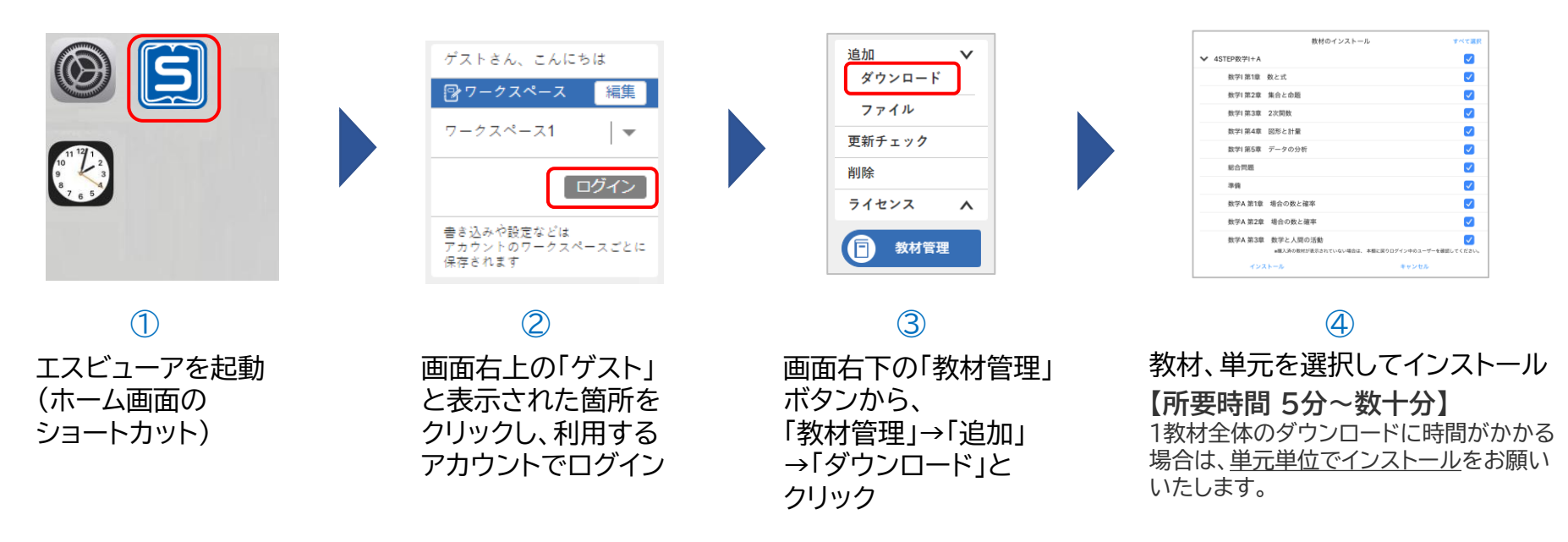

#### アカウントの 一括登録

#### プレゼンテーション **ジェスピューア** ブラウザ版

② ライセンスの

割り当て

ブラウザ版はインストール不要です。 ブラウザアプリでブラウザ版にアクセスし、 利用するアカウントでログインします。

> エスビューア ブラウザ版 https://sviewer.jp

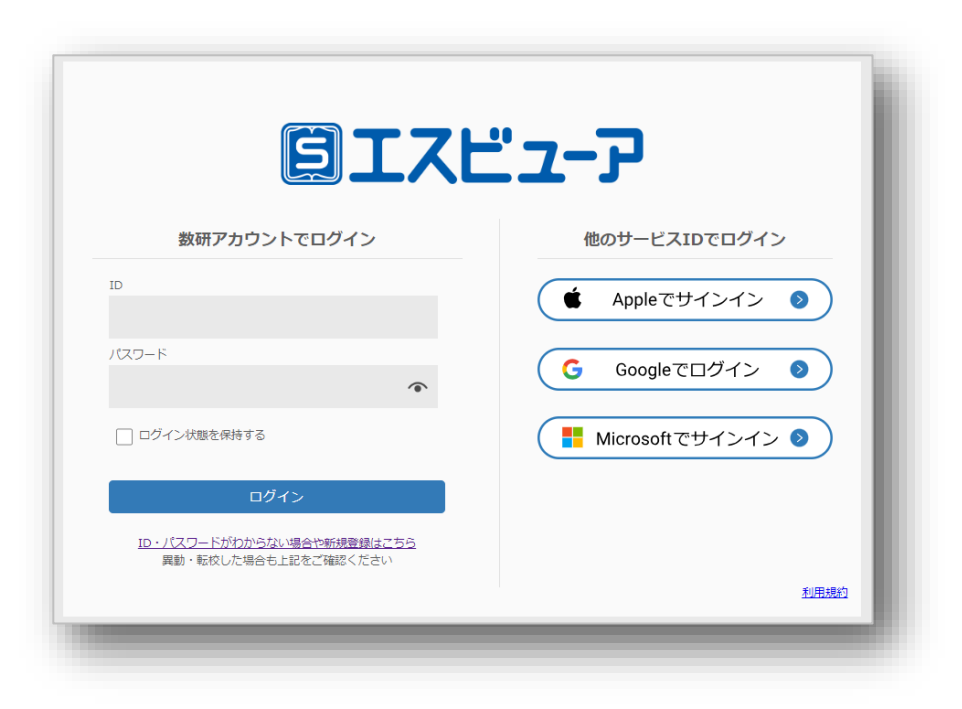

③ 端末へのインストール

# アクセス制限の解除について

自治体・学校などで、外部ネットワークへのアクセス制限を行っていると、管理者マイページへのログインや、 Studyaid D.B. オンライン、エスビューアの起動・設定ができない場合があります。 その場合は、以下のドメインへのアクセス許可をお願いいたします。

| https://www.chart.co.jp                                                                  |
|------------------------------------------------------------------------------------------|
| https://sviewer.jp                                                                       |
| https://api.app.sviewer.jp                                                               |
| https://api.apl.sviewer.jp                                                               |
| https://contents.sviewer.jp                                                              |
| https://account.chart.co.jp                                                              |
| https://api.lms.sviewer.jp                                                               |
| https://api.sukenlms.sviewer.jp                                                          |
| https://cooperation.lms.sviewer.jp                                                       |
| https://contents.lms.sviewer.jp                                                          |
| https://lms.sviewer.jp                                                                   |
| https://cds.chart.co.jp                                                                  |
| https://cai-social-login.auth.ap-northeast-1.amazoncognito.com                           |
| https://bookpackage-packagebucket2f8a4605-13fzwyk3b5g9z.s3.ap-northeast-1.amazonaws.com/ |
| https://online.stdb.jp                                                                   |
| https://e.online.stdb.jp                                                                 |
| https://api.stdb.jp                                                                      |
| https://prod-stdb-viewer-prints.s3.amazonaws.com                                         |

※ 一部の動画コンテンツ視聴の際に外部サイトにアクセスが必要なものがございます。必要に応じて以下のドメインへのアクセスも許可をお願いいたします。

https://player.vimeo.com/

先生アカウントでのメール受信設定について

先生用の数研アカウントでは、以下の方法でメールの受信設定を登録することができます。 アカウントを配付後、それぞれの先生に以下のメール受信設定の方法をお伝えください。

 下記のURLにアクセスし、 数研アカウントのマイページにログインします。

https://account.chart.co.jp/login/user

② マイページの「アカウント情報」をクリックします。

| Mypage <sub>数研ア</sub> : | カウントマイページ |      |                             |
|-------------------------|-----------|------|-----------------------------|
| アカウント情報                 | ライセンス情報   | 開入版歴 | ●<br>/ <u>888</u><br>グループ管理 |

③「登録情報の変更」ボタンをクリックします。

| Appleに連携する     |  |
|----------------|--|
| Googleに連携する    |  |
| Microsoftに連携する |  |
| 登録情報の変更        |  |

- ④ メールを受信したいサービス、商品にチェックを付けて「変更内容の確認へ」 ボタンをクリックします。
  - ※ 設定に関係なく、システム運用に関するメール(システムメンテナンス など)は送付されます。

| メール受信 | <ul> <li>✓ 数研出版からのお知らせメールをすべて受信する。</li> <li>✓ エスビューア</li> <li>✓ Studyaid D.B. オンライン</li> <li>✓ Studyaid D.B. (DVD-ROM版)</li> <li>✓ チャート×ラボ</li> <li>✓ 数研メールマガジン(新商品や数研セミナー開催情報など)</li> <li>✓ 上記以外の数研出版のすべてのサービス、商品のご案内</li> </ul> |
|-------|----------------------------------------------------------------------------------------------------|
|       | ※設定に関係なく、システム運用に関するメール(システムメンテナンスなど)は送付いた<br>します。                                                                                                    |
|       | 変更内容の確認へ<br>戻る                                                                                                    |

⑤変更内容を確認し、問題なければ「変更」ボタンをクリックします。

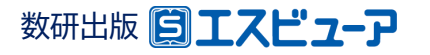

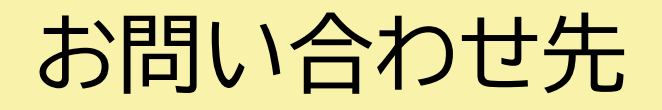

Studyaid D.B. オンラインの導入に関してご不明の点がございましたら、

下記、弊社ホームページよりお問い合わせください。

https://www.chart.co.jp/inquiry/inquiry.html